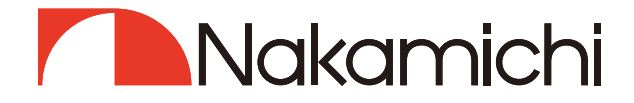

# NDS6831A-II User Manual

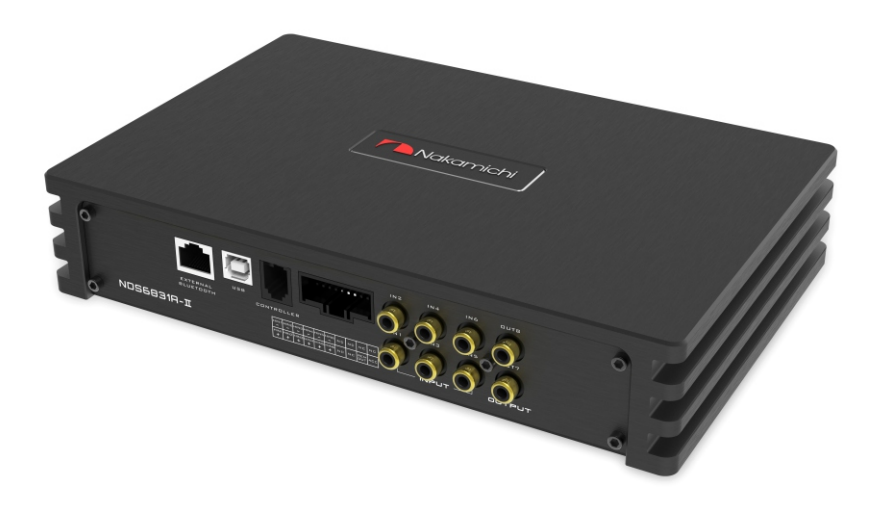

# DIGITAL SOUND PROCESSOR

nakamichicaraudio.com

f nakamichi.global

nakamichi.caraudio

# CONTENTS

| NOTICE                            | 2 EN |
|-----------------------------------|------|
| TROUBLESHOOTING                   | 2 EN |
| WHAT'S IN THE BOX                 | 2 EN |
| PRODUCT TECHNICAL DATA            | 3 EN |
| PEODUCT DIMENSIONS                | 4 EN |
| INSTALLATION INSTRUCTIONS         | 4 EN |
| THE SPEAKER WIRING IN NORMAL MODE | 5 EN |
| THE SPEAKER WIRING IN BRIDGE MODE | 5 EN |
| INTRODUCTION                      | 6 EN |
| SOFTWARE INTRODUCTION             | 8 EN |

# INTROUCTION AND TROUBLESHOOTING

Thank you for your purchase and welcome to the world of Nakamichi! Please keep your original proof of purchase or invoice in a safe place in case of any warranty claims. Do also mail or register your warranty with the official Nakamichi service centers and/or agents to ensure that you are provided with the relevant technical support if required.

### NOTICE

- 1. To prevent short circuit, please keep the device away from water or damp places.
- 2. If water or any other liquid enters the device, cut off the power immediately, and inform the nearest Nakamichi Service Center or Agent to inspect the product.
- 3. Users are not recommended to disassemble the device as there are no user serviceable parts inside, please contact the nearest Nakamichi Service Center if necessary.

### TROUBLESHOOTING

Ensure all cables and parts are securely connected before turning on the power. Shown below is the basic troubleshooting procedure that you should follow.

When a failure occurs: Before sending the unit for repair, please refer to the table for common troubleshooting solutions.

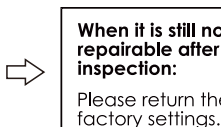

When it is still not repairable after inspection:

Please return the unit to

Still unable to repair:

Please consult the nearest service center or authorized agent for further aptions.

Troubleshooting method:

| No. | Malfunction                      | Reason and Solution                                                                                                    |
|-----|----------------------------------|----------------------------------------------------------------------------------------------------|
| 1   | No Power                         | <ul> <li>Check the power connection and make sure it's sucure.</li> <li>Check the ACC connection and make sure it's secure.</li> </ul>                              |
| 2   | No Sound                         | <ul> <li>Double check if the unit is in MUTE mode.</li> <li>Check if you have choose the correct input channel.</li> </ul>                                          |
| 3   | Unable to connect<br>through USB | <ul> <li>Check the USB connection and make sure it's secure.</li> <li>Check if the driver "HID-compliant device" has been properly installed in your PC.</li> </ul> |

## WHAT'S IN THE BOX

| ND\$6831A-II                           | 1PC                         |
|----------------------------------------|-----------------------------|
| User Manual                            | 2PCS (1 Chinese, 1 English) |
| USB2.0 Cable(1.5m)                     | 1PC                         |
| High-level Input Line (150mm)          | 1PC                         |
| Self-Tapping Oval Head Screws (4×20mm) | 4PCS                        |
| Cross Head Mechanical Screws (3×6mm)   | 8PCS                        |
| Installation Bracket                   | 4PCS                        |
| Velcro Securing Strap                  | 2PRS                        |
| Allen Wrench(2.5×50.5mm)               | 1PC                         |
| Allen Wrench(1.5×18.8mm)               | 1PC                         |

# **PRODUCT TECHNICAL DATA**

|                            | Product Data                                               |
|----------------------------|------------------------------------------------------------|
| Dynamic Range(RCA Input)   | ≥100dB                                                     |
| S/N RCA (Input)            | ≥97dB                                                      |
| THD                        | ≤0.05%                                                     |
| Frequency Response         | 20Hz~20KHz                                                 |
| Input Impedance            | High Level Input: 51Ω                                      |
| Low Level Output Impedance | 100Ω                                                       |
| Signal Input Range         | RCA Input: 6.5Vpp; High Level Input: 28Vpp                 |
| Signal Output Range        | RCA Output: 7.5Vpp; Amplifier: 4×50W+2×120W; Bridged: 300W |
| Working Temperature        | -20 ~ 70 °C                                                |
| Power                      | DC 9V~16V                                                  |
| REM Input                  | High Level Input Signal:HIN1+/HIN1- or ACC control cable   |
| REM Output                 | +12V Start up Voltage Output                               |
| Standby Power              | ≤0.1W                                                      |
| Net Weight                 | Approx. 2.3kg                                              |
| Product Dimension          | 246(L) *160(W) *48(H)mm                                    |

|                                    | Technical Sheet                                                                                                    |
|------------------------------------|----------------------------------------------------------------------------------------------------|
| Input Type                         | 6 Channels High Level, 6 Channels Low Level, Optical input,<br>With built-in Bluetooth and supported external Bluetooth dongle                                                                                                    |
| Output Type                        | 2 Channels Low Level, 1~4 Channels 50W power, 5~6 Channels 120W power                                                                                                    |
| Output Gain                        | Gain Range: Mute, -59dB~6dB                                                                                                    |
| Output Signal EQ                   | Sound field 31-band equalizer engine<br>1. Frequency range: 20Hz~20KHz, 1Hz Accuracuy<br>2. Q value (slope): 0.404~28.852<br>3.Gain: -12.0dB~+ 12.0dB, 0.1dB Accuracuy                                                                                                    |
| Output Signal<br>Crossover         | Each output is equipped with multi-order high and low pass<br>independent filters.<br>1. Professional filtering types: Link-Ril, Butter-W, Bessel<br>2. Filtering frequency division point: 20Hz~20KHz. Resolution 1Hz<br>3. Filter slope (slope) setting: 6dB / Oct~48dB / Oct and OFF |
| Output Phase and<br>Time Alignment | Each output channel can be adjusted for phase and delay,<br>parameter range:<br>Phase: in-phase or reverse-phase (0°/180°)<br>Delay: 0.000 to 20.000 mill, 0 to 692 cm, 0 to 273 inch                                                                                                   |
| Presets                            | Save up to 6 presets into the device                                                                                                    |

English

### **PRODUCT DIMENSION**

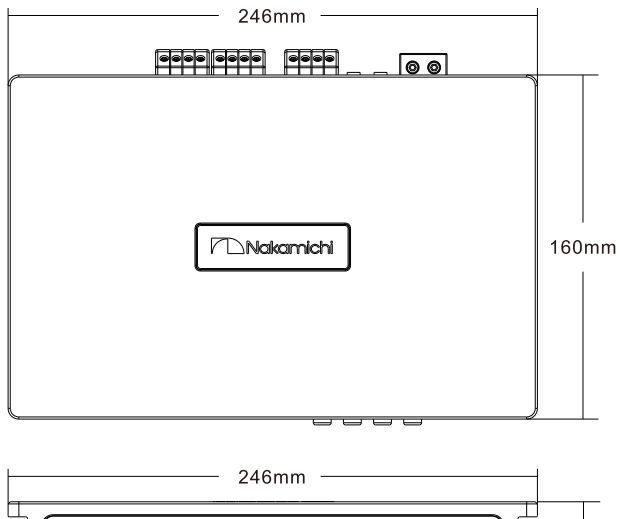

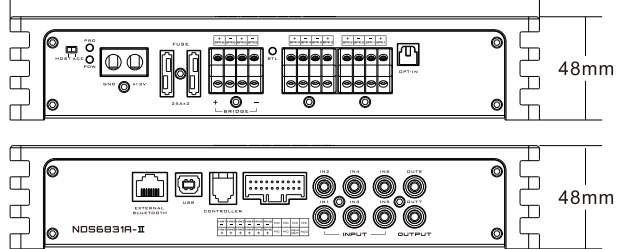

### INSTALLATION INSTRUCTION

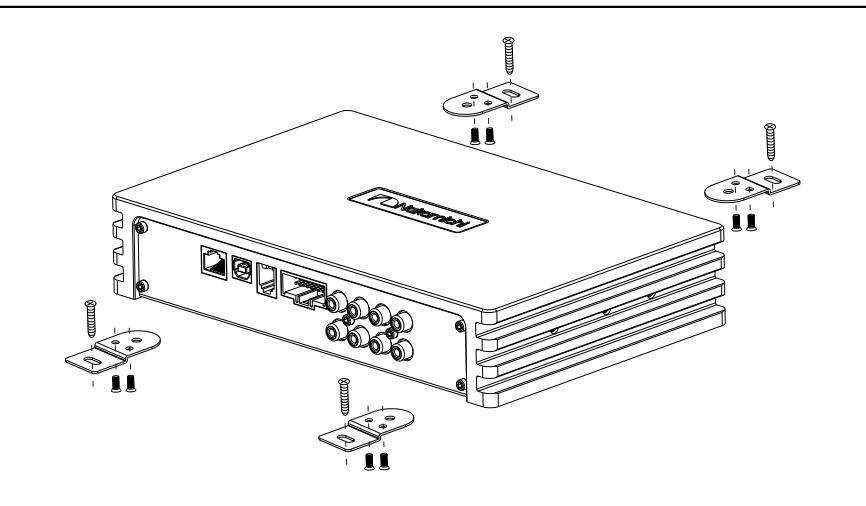

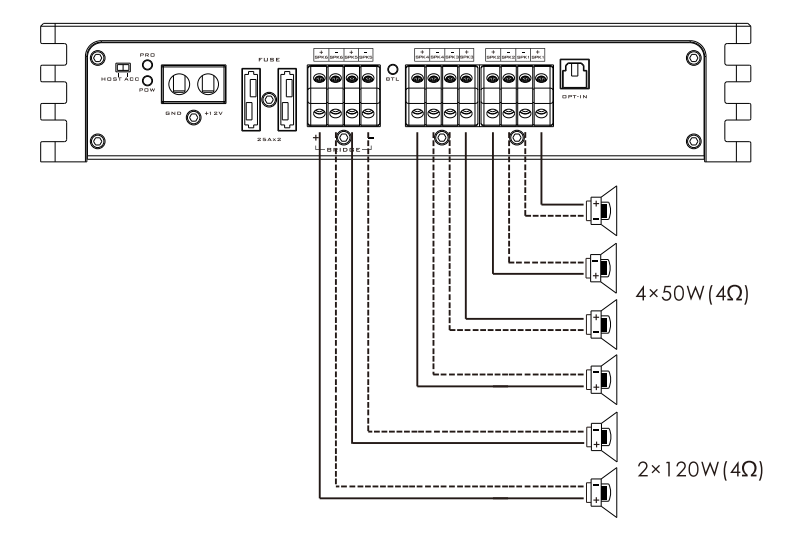

### SPEAKER WIRING GUIDE - NORMAL MODE

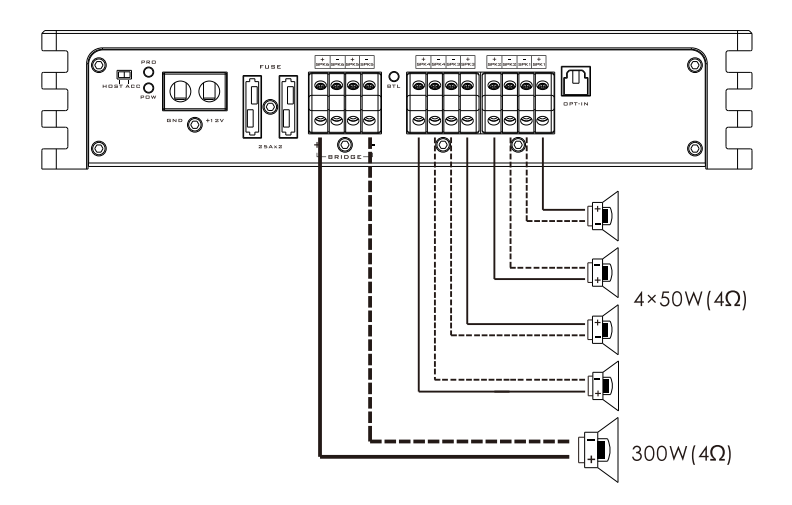

### INTRODUCTION

The interface diagram is as follows :

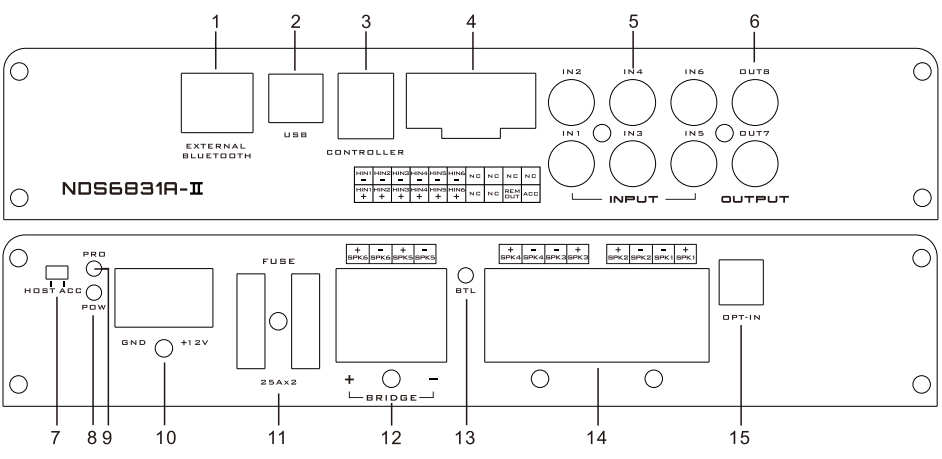

1. External Digital Bluetooth Input

Connect the external Bluetooth, the LED indicator will start flashing, the indicator will stop flashing and will stay constant once you have connected your Mobile phone to the device. You can now play music on your phone, and the device will automatically change the high level input to Bluetooth Input.

#### Notes: Android Phone, APP function only can be used when on Bluetooth Mode.

2. USB Port, Connect to the Nakamichi PC Tuning Software

There is no need to install a software driver separately as the unit supports Plug and Play. Just plug in the unit and you can immediately start tuning.

3. The Controller Port

Volume adjustment can be performed by the in-line controller.

4. High Level Input Port

| HIN1      | HIN2      | HIN3      | HIN4      | HIN5      | HIN6      | NC | NC | NC         | NC  |
|-----------|-----------|-----------|-----------|-----------|-----------|----|----|------------|-----|
| HIN1<br>+ | HIN2<br>+ | HIN3<br>+ | HIN4<br>+ | HIN5<br>+ | HIN6<br>+ | NC | NC | REM<br>OUT | ACC |

a."+" is positive or positive; "-" is negative or inverted (ground).

- b. You can use custom fit original cables, or you can also define the external wiring material by himself.
- c. Before connecting the power supply, you must confirm that the power supply meets the designed power requirements and connect in strict accordance with the equipment instructions. Otherwise, the equipment may be damaged and may cause accidents such as fire, electric shock, etc.
- 5. Low Level Input Port

Connect up to 6 channels of speaker input.

6. Low Level Output Port

Connect up to 2 channels of speaker output.

7. Machine Start Mode Switch

When the switch is turned to the "ACC" terminal, the machine is started by ACC, and when it is turned to the "HOST" terminal, the machine is started by the high level HIN1+/HIN1- input signal from your source unit.

- 8. Power Indicator Light
- 9. Protection Light
- 10. Power Port
- 11.25A Fuse

Two 25A Fuses.

12. Power Output Port

5, 6 Power amplifier output, can be bridged.

| +    | -    | +    | -    |
|------|------|------|------|
| SPK6 | SPK6 | SPK5 | SPK5 |

- 13. Bridge Indicator
- 14. Power Output Port

1~ 4 way power output.

| +    | -    | -    | +    | +    | -    | -    | +    |
|------|------|------|------|------|------|------|------|
| SPK4 | SPK4 | SPK3 | SPK3 | SPK2 | SPK2 | SPK1 | SPK1 |

15. Optical Port Input

Connect your source unit optical cable, switch the machine audio source to digital input, and you can start playing through the optical port.

### PC Software Operation Introduction

(PC can be downloaded from the official website (http://www.nakamichicaraudio.com, CONTACT, Downloads)) Computer Configuration Requirements: Screen resolution minimum requirement is 1280 x 768, otherwise the software UI will not be shown correctly. Only suitable for Windows operating system laptop, desktop and pads.

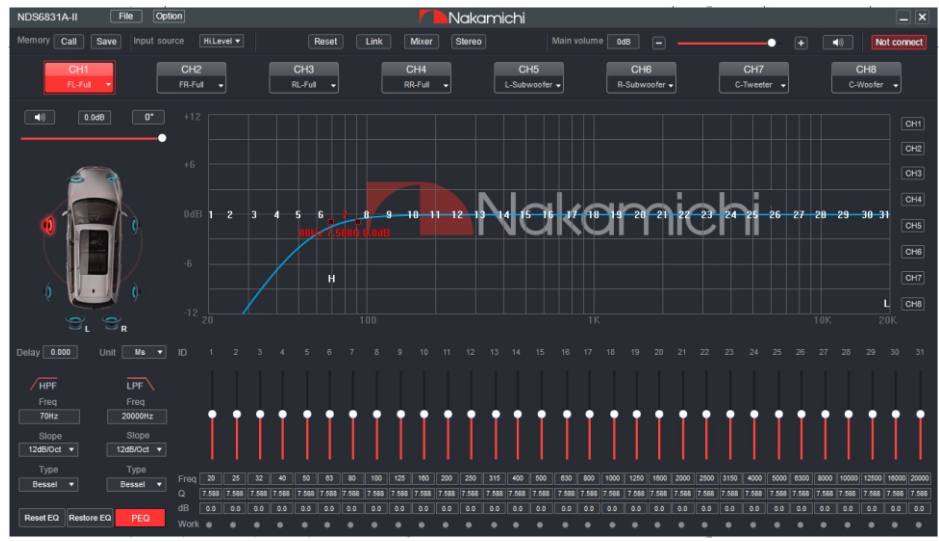

#### 1.Menu Editing Area

NDS6831A-II File Option

Main functions: File, options operation.

- a. Click the "File" pop-up window, and select to load the preset on you computer, save it as a preset locally, load all presets or save all presets.
- Click on "Options" to select Chinese and English languages, advanced settings, firmware update, factory reset, help and about settings.

| Load PC Presets File(O)<br>Save As PC Presets File(S) |
|-------------------------------------------------------|
| Load All Presets                                      |
| Save All Presets                                      |

| 中文                      |    |
|-------------------------|----|
| Advanced                |    |
| Firmware Update         |    |
| Restore factory setting | IS |
| Help(F)                 |    |
| About(A)                |    |

### 2.Function Edit Area

| Memory | Call | Save | Input source | Hi.Level 🔻 | Reset | Link | Mixer | Stereo |
|--------|------|------|--------------|------------|-------|------|-------|--------|
|        |      |      |              |            |       |      |       |        |

Main functions: preset, master source, channel type, link, mixer and mode setting.

- a. Scene: 6 sets of presets can be recalled or stored.
- b. Master source: Click the input audio source drop-down list to select the input audio source. There are Optical, Phone, AUX and Hi.Level.

| Optical  |
|----------|
| Phone    |
| AUX      |
| Hi.Level |

- c. Reset: Click Reset to clear the channel type or restore the default channel type.
- d. Link: Click the Link to set the Link synchronization mode: copy from left to right or copy from right to left.
- e. Click "Mixer" to enter the mixing interface, the interface is as shown below.

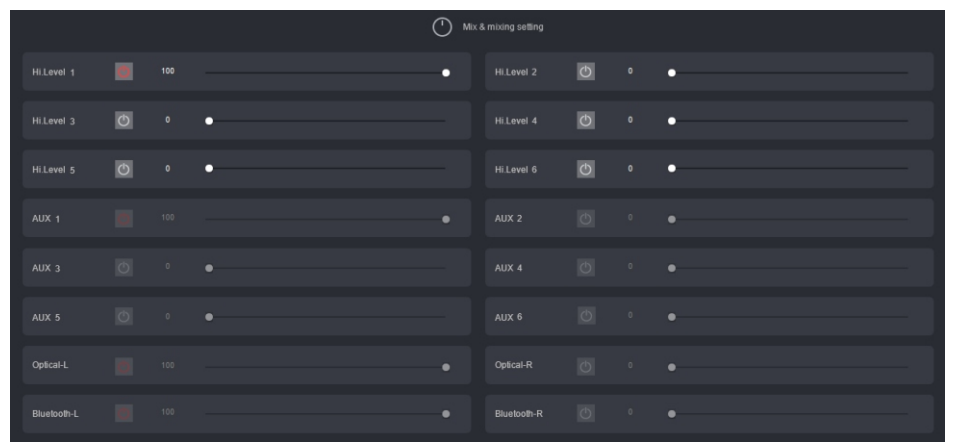

f. Click on the Stereo mode to switch to the bridging mode.

#### 3.Main volume and software connection editing area

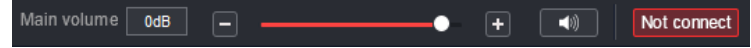

- Main functions: master volume and computer software connection settings.
- a. Main volume adjustment range: off, -59dB ~ 6dB. Click the speaker button to mute the main volume.
- b. Click the "Not Connected" button to connect the host with a PC.

#### Not connect => Connection

#### 4. Output channel Editing Area

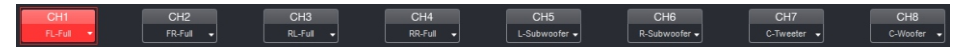

Main function: configure the type of output channel.

#### 5. Channel Delay, Volume, Phase Editing Area

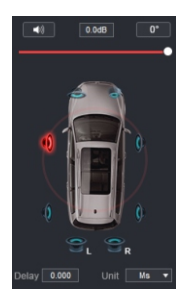

- a. Push the fader left or right to adjust the setting, or enter a value or roll the mouse wheel in the volume input box to adjust the setting. Click the speaker button to switch mute modes.
- b. Positive phase adjustment: Click [0°] or [180°] to switch between positive phase and reverse phase.
- c. Delay: set the delay value by scrolling the mouse wheel in the delay input box, or enter the value to set the delay value.
- d. Delay Unit button: Click the drop-down list to select milliseconds, centimeters, and inches.

#### 6. Channel Divider Editing Area

Main Function Setup: Channel High & Low Pass Filter Setup Adjustable: Filter Type, Frequency point and Q Value (Gradient or Slope). When the slope is 6dB/Oct.

| HPF        | LPF        |
|------------|------------|
| Freq       |            |
| 70Hz       | 20000Hz    |
| Slope      | Slope      |
| 12dB/Oct ▼ | 12dB/Oct ▼ |
| Туре       | Туре       |
| Bessel 🔻   | Bessel 🔻   |
|            |            |

#### 7. Equalizer Editing Area

- a. Reset EQ: It is used to restore the parameters of the 31-band equalizer to the original pass-through mode (the frequency of the equalizer, the Q value and the gain are restored to the initial value).
- b. Restore EQ: Switch between the currently designed equalizer state parameters and the pass-through mode (the gain of all equalization points is restored to 0 dB, the frequency and value are unchanged).
- c. Click PEQ Mode to switch GEQ Mode. The Q value and frequency cannot be adjusted in the PEQ Mode interface.

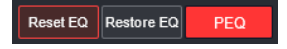

#### 8. Channel EQ Area

Main function configuration: Equilibrium design of current output channel, 31-band equalization djustable: frequency, Q value (response bandwidth) and gain (increasing or decreasing the frequency response amplitude near the frequency point).

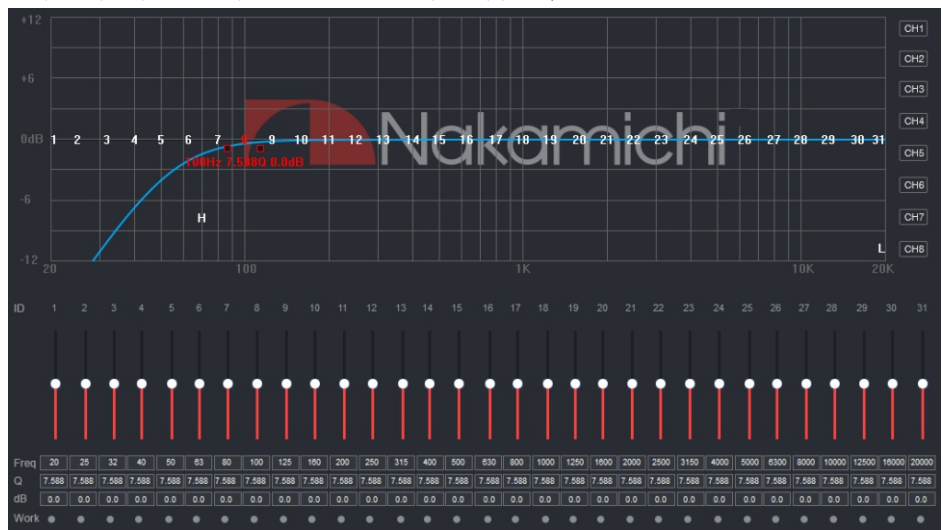

## SOFTWARE INTRODUCTION

### **Smart-Phone Software Operation Instruction**

(Smart-Phone can be downloaded from the official website (http://www.nakamichicaraudio.com, CONTACT, Downloads))

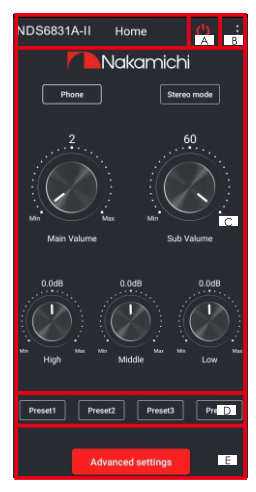

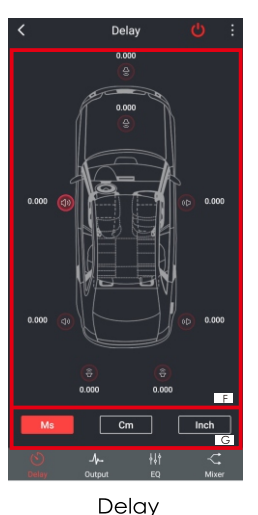

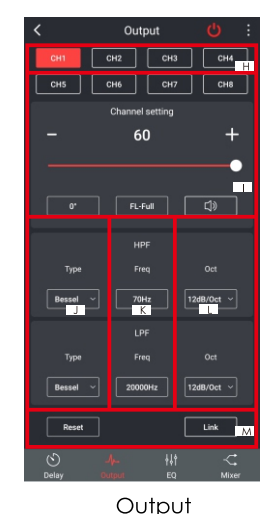

Home

#### 1. Home Interface

Restore factory settings, share sound effects, save sound effects, turn on local sound effects, check the model and version number of the unit, and exit the software operation; volume, sound source, mode settings; storage and recall of 6 sets of preset scenes.

#### A. Connection Status:

Red means not connected, green means connected.

B. Menu:

You can restore factory settings, share sound effects, save sound effects, turn on local sound effects, check the model and version number of this unit, and exit the software operation.

#### C. Volume adjustment:

Press and hold the volume scale clockwise or counterclockwise to adjust the volume. The main volume range is  $0 \sim 66$ , The subwoofer range:  $0 \sim 60$ , The medium, high and low volume range: -12dB  $\sim$  + 12dB. Tap the speaker button to mute the master volume.

Sound source: There are optical fiber, Bluetooth, low level and high level to choose from.

Mode: Switch between stereo mode and bridge mode.

D. Scene preset:

There are 1~6 presets to choose from.

E. Advanced settings:

Click [Advanced Settings] to enter the settings of the delay interface, channel interface, EQ interface and mixing interface.

#### 2. Delay Interface

Sound field positioning output delay adjustment.

F. Delay setting:

Click the speaker of the corresponding channel to enter the delay setting window of the corresponding channel, and slide the dots in the corresponding direction left and right to set the delay value. Delay settings can be made for CH1 to CH8 speakers. Delay range: millisecond range:  $0.000 \sim 20.000$ ; cm range:  $0 \sim 692$ ; inch range:  $0 \sim 273$ .

G. Unit switching:

Switch between milliseconds, centimeters, and inches.

#### 3. Channel Interface

Channel high-low-pass crossover setting with high-low-pass independent filtering. Adjustable: Filter type, frequency and Q value (slope or slope).

H.Output channel selection: 8 channels are available.

### SOFTWARE INTRODUCTION

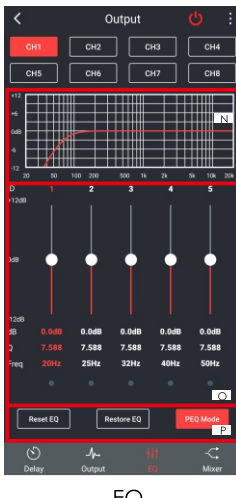

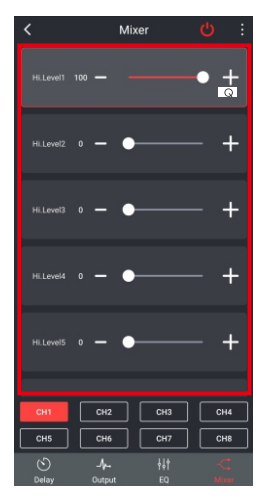

EQ

 Output channel volume setting: You can adjust the volume by sliding left and right. The volume range is 0~60. Click the speaker button to mute. Configurable output channel type, forward and reverse switching.

J. Channel type:

Choose from Linkwitz Riley, Butterworth and Bessel.

- K. Frequency Range:20Hz~20KHz.
- L. Slope selection:

6dB/Oct,12dB/Oct,18dB/Oct,24dB/Oct, 30dB/Oct,36dB/Oct,42dB/Oct,48dB/Oct and off can be selected.

M. Joint tuning and channel type settings: Click the joint tuning button to bring up the joint tuning window and select the joint tuning method. Click Reset to reset the output channel type and make the output type customizable.

#### 4. EQ Interface

Corresponding to the adjustment of the output channel EQ curve (gain, Q value and frequency); reset equalization, pass-through equalization or parametric equalization operation settings.

N. EQ display:

Edit the display area.

O. Output EQ gain, Q value and frequency settings:

Output EQ gain setting: A total of 31 EQ, left

#### Mixer

and right sliding screen can select EQ, you can drag the slider up and down. Select the first line value, and drag the slider bar left and right in the pop-up dialog box to adjust the adjustment range: -12dB~+12dB. Q value: Click the second line value, and drag the slider bar left and right in the pop-up dialog box to adjust, the adjustment range is 0.404~28.852. Frequency setting: Click the third line value, and drag the slider bar left and right in the pop-up dialog box to adjust it. The adjustment range is 20Hz~20KHz.

P. Reset equalization, restore equalization, pass-through equalization settings:

Click [Reset EQ] to restore the parameters of the 31-band equalizer to the original pass-through mode (the equalizer frequency, Q value and gain are restored to their initial values). When there is channel adjustment, display [straight-through equalization], click [straight-through equalization], click [OK], all values (frequency, Q value and gain) will return to the initial value. At this fime, the [straight-through equalization] button will become [recovery equalization]. Press the button and click [Resume Equilibrium], all values (frequency, Q value and gain) will be restored to the value before the pass-through.

#### 5. Mixing Interface

6 high level, 6 AUX, digital left and digital right, Bluetooth left and blue right mixing selection and adjustment can be performed. The adjusting range is 0 ~ 100.

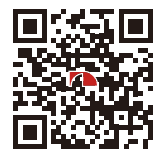

SCAN OUR QR CODE OR VISIT <u>WWW.NAKAMICHICARAUDIO.COM</u> FOR COMPLETE AUDIO SETTINGS INSTRUCTIONS f1 nakamichi.global @ nakamichi.caraudio Made in China | 中國製造